# Central Eletrônica de Publicações e de Interdições e Tutelas CEPIT - ARPEN-RS

Manual de operação da CEPIT Revisão: 2022.12.02.01 Endereço: https://cepit.arpenrs.com.br Contato: <u>cepit@arpenrs.com.br</u>

## Introdução

A Central Eletrônica de Publicações e de Interdições e Tutelas (CEPIT) é o serviço de busca de registros de interdições, mantida e operada pela Associação dos Registradores de Pessoas Naturais do Estado do RS (ARPEN/RS). A finalidade desta central é permitir a busca por registros de interdições e somar segurança jurídica nos atos notarias relacionados a transferência de imóveis. A central é autorizada pelo provimento 34/2022-CGJ/RS (parcialmente em anexo).

## Informações gerais

#### **Como acessar a CEPIT?**

Todo acesso (titulares/interinos e operadores) é feito através de navegador de internet (preferencialmente *Google Chrome*) atualizado, no endereço informado no início deste documento. Todo acesso é registrado e monitorado.

Não há usuário e senha, a autenticação é feita utilizando um certificado e-CPF ICP-Brasil. Consulte o endereço do ITI para verificar os emissores autorizados: <u>https://listaars.iti.gov.br/list/rs</u>

Existem dois níveis de acesso: gerente e operador. Inicialmente os responsáveis pelas serventias (delegatários/interinos) foram cadastrados conforme a listagem do Cadastro Nacional de Serventias (CNS) do CNJ. Estes CPFs possuem autoridade para adicionar operadores.

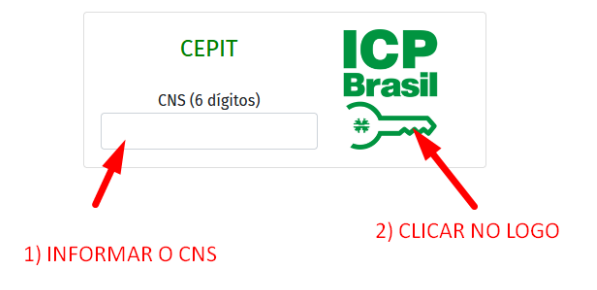

Caso o CNS esteja incorreto ou a tela de pedido de certificado for cancelada, a tela abaixo aparecerá.

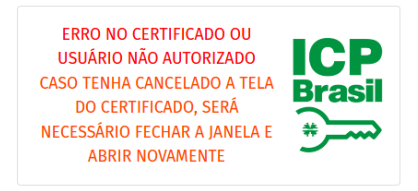

Ao clicar no logo ICP, o sistema voltará para a tela inicial do CNS.

Coloque o CNS correto e tente novamente, caso a tela do certificado tenha sido cancelada, será necessário fechar e abrir novamente o navegador.

Caso o problema persista, entre em contato com o e-mail de suporte informado no topo deste documento.

Observações: a informação do Código Nacional da Serventia (CNS) é exigida pelo motivo que alguns CPFs respondem por mais de uma serventia.

## Como é feito o cadastro de operadores?

Para cadastrar operadores, inicialmente o responsável (titular/interino) deve acessar o sistema com o seu CPF (conforme cadastrado no sistema do CNJ). Os titulares/interinos já estão previamente cadastrados (segundo sistema do CNJ).

Após o acesso, entrar em "usuários" e cadastrar os CPFs autorizados. O CPF deve ser informado no formato de apenas números, sem espaços, pontos, vírgulas e traços. Ex: 12312312387

Tela de cadastro de usuários

| CEPIT - Central Elet                                                  | rônica de Publi       | cações e de | Interdições e Tutelas • ARPEN-RS |     | USUÁRIOS |
|-----------------------------------------------------------------------|-----------------------|-------------|----------------------------------|-----|----------|
|                                                                       | 0 avisos              | ID          | NOME                             | CPF |          |
| 은 <b>BUSCA</b><br>Consulta de interdições<br>de certificado de busca. | 0 avisos<br>e emissão | Qu          | STAGEM 🕑 GRAVAR 📋 DELETE         |     |          |
| A CERTIFICADOS                                                        | 0 avisos              | ID          | Nome                             |     | CPF      |
|                                                                       |                       | 5           |                                  |     |          |
| certificados de busca.                                                |                       | 10          |                                  |     |          |
| ⑤ FINANCEIRO<br>Envio de créditos PIX, ex<br>transferências.          | 0 avisos<br>trato e   |             |                                  |     |          |
| 22 USUÁRIOS                                                           | 0 avisos              |             |                                  |     |          |
| € SAIR                                                                |                       |             |                                  |     |          |
|                                                                       |                       |             |                                  |     |          |

## Quais são os valores envolvidos em cada operação?

Conforme o provimento 34/2022-CGJ/RS, o valor é composto por um emolumento de busca, somado de um emolumento de processamento eletrônico, selos e impostos (*quando houver*) – segundo tabela de emolumentos do RCPN vigente.

Os valores referentes a um emolumento de busca são devidos ao RCPN sede da comarca enquanto os emolumentos referentes ao processamento eletrônico são devidos ao Tabelionato de Notas, conforme a tabela abaixo:

| Emolumento               | Destino        | Forma de repasse   |
|--------------------------|----------------|--------------------|
| Busca                    | RCPN (comarca) | Guia periódica     |
| Selo                     | RCPN (comarca) | Guia periódica     |
| ISSQN (quando houver)    | RCPN (comarca) | Guia periódica     |
| Processamento eletrônico | Tabelionato    | Recolhimento caixa |
| Selo                     | Tabelionato    | Recolhimento caixa |
| ISSQN (quando houver)    | Tabelionato    | Recolhimento caixa |

O Tabelionato de Notas que emitir o certificado de busca deverá efetuar a cobrança do valor total dos emolumentos diretamente da parte. Periodicamente a CEPIT emitirá uma guia de cobrança ao Tabelionato de Notas contendo os valores de repasse ao RCPN da comarca. No momento da consulta a Central emitirá um recibo discriminado dos valores para o tabelião apresentar ao cliente.

## Informações aos Registro Civis de Interdições e Tutelas

## Como enviar dados para a CEPIT?

Os registros de interdição são enviados diretamente da CRCRS. O RCPN é responsável pela carga diária dos registros conforme provimento 46/CNJ e provimento 22/2019 da CGJ/RS.

## Como serão repassados os valores aos RCPNs?

Os valores dos RCPNs são transferidos na medida que os Tabelionatos de Notas efetuam os pagamentos das guias de cobrança. A operação de transferência não tem custo, porém exige que o recebedor seja correntista da COOPNORE. O acompanhamento financeiro pode ser feito diretamente na CEPIT, na área "financeiro".

#### Como é feita a emissão da Nota de Emolumentos?

Na área "financeiro" é possível preencher o número da nota de emolumentos, o(s) selo(s) utilizados e a data de emissão. A CEPIT utilizará estes dados para gerar a impressão da nota padronizada, caso seja consultada pelo código *hash*.

## Informações aos Tabelionatos de Notas

## Como emitir um certificado de busca?

O certificado de busca é emitido na área "busca".

Ao preencher os dados de nome da pessoa e nome da mãe (opcional), o sistema fará a busca na base de dados.

*Importante*: alguns registros não possuem nome da mãe, por este motivo se recomenda buscar, também, sem a informação do nome da mãe como medida de precaução.

O operador deve analisar os resultados e classificar como uma das opções:

- a) <u>Registro encontrado</u>: possivelmente existe uma interdição em nome da pessoa pesquisada. A conduta é avaliar a continuidade do ato notarial e consultar o Registro Civil apontado como acervo do registro.
- b) <u>Busca inconclusiva</u>: nomes muito comuns podem resultar em resultados inconclusivos, neste caso é recomendada a avaliação pelo tabelião ou responsável pelo ato.
- c) <u>Busca negativa</u>: não foi localizado registro com base nos dados informados.

Na hipótese de busca negativa o operador pode emitir um certificado, para isso basta clicar no botão "emitir certificado de busca", conferir os dados da busca e digitar "confirmo a emissão" no campo de confirmação.

| CEPIT - Central Eletrônica de Pub                                                 | licações e d                                                                                                    | CERTIF           | CERTIFICADO DE BUSCA |            |                 |  |
|-----------------------------------------------------------------------------------|----------------------------------------------------------------------------------------------------|------------------|----------------------|------------|-----------------|--|
| <b>PRINCIPAL</b> 0 avisos<br>Avisos do sistema, gerenciamento<br>e monitoramento. | INSTRUÇÕES<br>Passos para a emissão de certificado de busca, positiva ou negativa:                                                                                                    |                  |                      |            |                 |  |
| BUSCA 0 avisos Consulta de interdições e emissão de certificado de busca.         | 0 avisos       • Efetue a pesquisa conforme os dados da pessoa.         es e emissão       • Verifique os resultados.         ca.       • Caso desejar, emita o certificado de busca.         • Os resultados da busca são limitados em 200 registros                                                                                                    |                  |                      |            |                 |  |
| (5) FINANCEIRO 0 avisos<br>Envio de créditos PIX, extrato e<br>transferências.    | NOME COMPLETO DO INTERDITADO       NOME COMPLETO DA MÃE DO INTERDITADO         TESTE DE SISTEMA       Image: Complete complete complete |                  |                      |            |                 |  |
|                                                                                   | #                                                                                                    | NOME             | MAE                  | REGISTRO   | CARTÓRIO        |  |
|                                                                                   | 1011                                                                                                    | TESTE DE SISTEMA | TESTE DE SISTEMA     | 01/01/2000 | PORTO ALEGRE/RS |  |
|                                                                                   |                                                                                                    |                  |                      |            |                 |  |

Busca de registro com resultados encontrados.

Emissão de certificado de busca.

| CEPIT - Central Elet                                                  | rônica de Pub         | CERTIFICADO DE BUSCA                                                                                                    |                                     |  |  |  |
|-----------------------------------------------------------------------|-----------------------|----------------------------------------------------------------------------------------------------|-------------------------------------|--|--|--|
|                                                                       | 0 avisos              | INSTRUÇÕES                                                                                                    |                                     |  |  |  |
| 은 <b>BUSCA</b><br>Consulta de interdições<br>de certificado de busca. | 0 avisos<br>e emissão | Para a emissão da cerdião será cobrado o valor de<br>• Após a confirmação, o valor será debitado do seu saldo.<br>• Avalie com atenção, não será possível reverter o pagamento. |                                     |  |  |  |
| CERTIFICADOS Consulta e emissão de certificados de busca.             | 0 avisos              | Dados informados para a geração da certidão negativa                                                                                                    |                                     |  |  |  |
| ③ FINANCEIRO<br>Envio de créditos PIX, ex<br>transferências.          | 0 avisos<br>trato e   | NOME COMPLETO DO INTERDITADO<br>TESTE DE SISTEMA                                                                                                    | NOME COMPLETO DA MÃE DO INTERDITADO |  |  |  |
| & USUÁRIOS<br>€ SAIR                                                  | 0 avisos              | Digite no campo abaixo: confirmo a emissão<br>CONFIRMAÇÃO (digite confirmo a emissão)<br>CONFIRMO A EMISSÃO                                                                     |                                     |  |  |  |
|                                                                       |                       | <b>Q VOLTAR</b> GEMITIR CERTIFICADO                                                                                                    |                                     |  |  |  |

Após a emissão da certidão, ela ficará disponível na opção "certificados" no menu da esquerda.

| CEPIT - Central Eletrônica de Publicações e de Interdições e Tutelas • ARPEN-RS CERTIFICADO |        |    |            |          |      |     |         |
|---------------------------------------------------------------------------------------------|--------|----|------------|----------|------|-----|---------|
| O PRINCIPAL 0                                                                               | avisos | Q  |            |          |      |     |         |
| ▲ BUSCA 0 a<br>Consulta de interdições e en<br>de certificado de busca.                     | avisos | ID | DATA       | HORA     | NOME | MÃE |         |
|                                                                                             | nissao | 7  | 23/09/2022 | 13:28:39 |      |     | IMRIMIR |
|                                                                                             |        | 6  | 20/09/2022 | 03:46:18 |      |     | IMRIMIR |
| △ CERTIFICADOS 0 av<br>Consulta e emissão de                                                | avisos | 5  | 20/09/2022 | 03:45:39 |      |     | IMRIMIR |
| certificados de busca.                                                                      |        | 4  | 20/09/2022 | 03:18:59 |      |     | IMRIMIR |
| S) FINANCEIRO 0                                                                             | avisos | 3  | 20/09/2022 | 03:18:50 |      |     | IMRIMIR |
| Envio de créditos PIX, extrat                                                               | o e    | 2  | 20/09/2022 | 03:18:39 |      |     | IMRIMIR |
| ransterencias.                                                                              |        | 1  | 20/09/2022 | 03:18:17 |      |     | IMRIMIR |
| 怨 USUÁRIOS 0                                                                                | avisos |    |            |          |      |     |         |
| SAIR                                                                                        |        |    |            |          |      |     |         |

Impressão do certificado de busca.

O certificado terá um código "*hash*" - gerado a partir de seus dados. Este código deverá ser informado na minuta do ato notarial.

A nota de emolumentos será emitida posteriormente pelo Registro Civil e poderá ser consultada na área "financeiro", além de ser impressa utilizando o *hash* do certificado de busca.

No certificado gerado haverá a menção aos emolumentos cobrados.